# Prestigio Data Safe I

### Užívate¾ský manuál

#### Bezpeènostné inštrukcie

1. Aby ste znížili riziko požiaru, úrazu elektrickým prúdom, alebo zranenia, prečítajte si prosím dôkladne nasledujúce inštrukcie!

2. Manuál si odložte pre prípad, že by ste ho v budúcnosti ešte potrebovali.

3. Pred vložením harddisku do jednotky vždy odpojte napájací kábel.

4. Zariadenie držte mimo zvýšenej vlhkosti alebo akýchko¾vek kvapalín.

5. Použitie napájacieho zdroja s iným výstupným napätím, ako je povolené, môže spôsobi poškodenie jednotky a zrušenie záruky na tento produkt.

### Systémové požiadavky

Poèítaèe kompatibilné s IBM, s USB rozhraním a operaèným systémom Windows 98/ME/2000/XP Poèítaèe Macintosh s operaèným systémom Mac OS 10.2 alebo vyšším

### • Popis indikátorov na USB kryte na harddisk

#### Stav LED

Ak je harddisk pripojený: trvalo svieti - pripravené; bliká - používanie

### • Sprievodca hardvérovou inštaláciou:

- Krok 1: Skontrolujte, èi je HDD nastavený do režimu Master.
- Krok 2: Pred inštaláciou harddisku do externého krytu ho najprv naformátujte priamo v poèítaèi.
- Krok 3: Zaveïte operaèný systém. Skontrolujte, èi je radiè USB 2.0 nainštalovaný správne, a èi je k dispozícii pre operaèný systém.
- Krok 4: Pripojte konektor na kábli USB 2.0 k USB 2.0 portu na vašom externom kryte.
- Krok 5: Pripojte konektor na kábli USB 2.0 k USB 2.0 portu na poèítaèi. (Poznámka: Ak poèítaè nedokáže rozpozna tento externý disk, pripojte ho k poèítaèu pomocou 2 portov USB 2.0).
- Krok 7: lalej postupujte pod¾a nasledujúceho sprievodcu inštaláciou softvéru.

### • Sprievodca inštaláciou softvéru:

Operaèný systém Windows 98SE

Po pripojení zariadenia k radièu USB 2.0 by operaèný systém mal rozpozna nové zariadenie a zobrazi sprievodcu pridaním nového hardvéru. Do CD-ROM mechaniky budete musie vloži inštalaèné CD. Systém automaticky preh¾adá mechaniku a vyh¾adá VID/PID. Na základe týchto informácií naèíta požadovaný ovládaè. Ak hardvér pracuje správne, zariadenie môžete zaèa používa . Ak sa v sekcii [Tento poèítaè] nezobrazuje nový disk, znamená to, že externá jednotka USB 2.0 je úplne novým harddiskom, ktorý neobsahuje žiadne partície. Pokraèujte prosím kapitolou venovanou rozdeleniu USB 2.0 externého disku.

# Operaèný systém Windows ME / 2000 / XP

*Krok 1:* Po prvom pripojení externého USB harddisku k vášmu poèítaèu systém rozpozná úložné zariadenie USB 2.0 a automaticky nainštaluje potrebné ovládaèe pre zariadenie typu Mass Storage.

*Krok 2:* Po nainštalovaní ovládaèov pre zariadenie typu Mass Storage dvakrát kliknite na ikonu [Tento poèítaè], kde sa po nieko<sup>3</sup>/<sub>4</sub>kých sekundách zobrazí písmeno nového disku. Externá USB 2.0 jednotka je teraz nainštalovaná. Tento USB 2.0 externý disk pracuje pod systémom Windows ME/2000/XP priamo, ako zariadenie typu Mass Storage. Nie je potrebné niè inštalova . Ak je externý USB 2.0 harddisk úplne novým harddiskom, ktorý neobsahuje žiadne partície, pokraèujte prosím kapitolou venovanou rozdeleniu USB 2.0 externého disku.

### Operaèný systém MAC OS 10.2 alebo vyšší

USB zariadenie je možné pripoji k poèítaèu bez inštalovania ovládaèov. V systéme sa zobrazí po krátkej chvíli po pripojení.

### • Rozdelenie externého USB 2.0 harddisku

1. spôsob

*Krok 1:* Kliknite na tlaèidlo [Štart], v položke [Nastavenia] vyberte [Ovládacie panely], dvakrát kliknite na [Systém] a otvorte [Hard Disk].

*Krok 2:* Zobrazí sa USB 2.0 harddisk, ktorý ste práve pridali. Vysvie te USB harddisk, a vyberte **[Vlastnosti]** a následne **[Nastavenia]**. USB 2.0 harddisk nastavte na **[Odstránite³₄ný]**.

*Krok 3:* Po reštartovaní systému sa odstránite¾ný harddisk pridá medzi disky v sekcii **[Tento poèítaè]**. Vyberte odstránite¾ný harddisk, a kliknite naò pravým tlaèidlom na myši. Na sformátovanie USB 2.0 harddisku vyberte možnos **[Formátova ]**. Týmto spôsobom je možné na USB 2.0 harddisku vytvori iba jeden oddiel.

• 2. spôsob

*Krok 1:* Kliknite na [Štart], a v položke [Programy] kliknite na [Príkazový riadok MS-DOS].

Krok 2: V príkazovom riadku napíšte [FDISK] a stlaète Enter.

*Krok 3:* Ak program FDISK skonèí bez zobrazenia akéhoko¾vek hlásenia, odpojte USB 2.0 harddisk. Reštartujte poèítaè. Pripojte USB 2.0 harddisk ešte raz, a opätovne zaènite krokom 1.

Krok 4: Na prvej obrazovke programu FDISK: Odpovedajte na otázku:

Chcete povoli podporu ve¾kých diskov? [A]

Krok 5: Zobrazí sa obrazovka [Možnosti FDISK], na ktorej na výber disku napíšte "5".

#### DÔLEŽITÉ:

Na zmenu aktuálneho vybraného hlavného pevného disku musíte na tejto obrazovke napísa "5". FDISK je štandardne nastavený na interný harddisk. Ak nezmeníte výber z interného harddisku na USB 2.0 harddisk, príde k vymazaniu dát na vašom internom harddisku.

*Krok 6:* V èasti **[Zmena aktuálneho disku]** napíšte èíslo disku, ktorý je priradený k harddisku USB 2.0.

*Krok 7:* Po návrate na obrazovku [Možnosti FDISK] teraz môžete vytvori alebo vymaza oddiel na harddisku USB 2.0.

*Krok 8:* Po zatvorení FDISKu a návrate do Windowsu potvrdíte urobené zmeny odpojením a opätovným pripojením USB 2.0 harddisku. Dvakrát kliknite na ikonu **[Tento poèítaè]**, kde sa zobrazí už rozdelený harddisk USB 2.0.

#### Rozdelenie vo WINDOWS 2000/XP

*Krok 1:* Pripojte prosím k poèítaèu USB 2.0 harddisk, kliknite na [Start], následne vyberte [Nastavenia], [Ovládacie panely], otvorte [Nástroje na správu] a dvakrát kliknite na [Správa poèítaèa].

*Krok 2:* Kliknite na èas **[Správa diskov]** v ¾avej èasti tohto okna. V pravej èasti sa zobrazia všetky pripojené harddisky. Vyh¾adajte USB 2.0 harddisk, ktorý ste pridali. Napravo od èísla disku sa zobrazí stav jednotlivých oddielov na tomto disku. Kliknutím pravým tlaèidlom myši na túto oblas môžete vytvori nový, alebo vymaza existujúci oddiel na disku.

*Krok 3:* Pravým tlaèidlom myši kliknite na pravú oblas USB 2.0 harddisku, a následne kliknite na **[Vytvori oddiel...]**. Zobrazí sa "Sprievodca vytvorením oddielu".

*Krok 4:* Pri rozde¾ovaní a formátovaní USB 2.0 harddisku postupujte pod¾a sprievodcu. Po vytvorení oddielov na USB 2.0 harddisku a ich naformátovaní môžete naò zapisova údaje.

\* Zapamätajte si, prosím, že harddisk naformátovaný na poèítaèi typu APPLE nie je možné používa na poèítaèi typu PC; ale harddisk naformátovaný na poèítaèi typu PC je možné používa na oboch typoch poèítaèov.

# • Odstraòovanie problémov

Ak sa USB harddisk neobjaví v počítači ani pri vykonaní vyššie uvedených krokov, skontrolujte [Tento počítač/Ovládacie panely/Správca zariadení] a vyh¾adajte tam [Všeobecný radič sériovej zbernice].

Ak sa tam nenachádza, reštartujte poèítaè, a na vstup do BIOSu držte po reštarte stlaèenú klávesu **[Del]**. V menu [CHIPSET FEATURES SETUP] alebo [INTEGRATED PERIPHERALS] nastavte položku [On Chip USB] na Enabled. Nastavenia uložte a reštartujte poèítaè.

- Ak USB 2.0 HDD nie je možné nájs v okne [Tento poèítaè], pravdepodobne ide o úplne nový harddisk, ktorý ešte neobsahuje žiadne oddiely. Pripravte harddisk na používanie pod¾a popisu v èasti venovanej rozdeleniu externého USB 2.0 harddisku.
- Ak externý USB 2.0 harddisk nie je možné rozpozna ako USB zariadenie typu Mass Storage, skontrolujte prosím USB kábel. K poèítaèu musíte harddisk pripoji pomocou dvoch portov USB.
- Ak máte akýko¾vek iný problém, navštívte nás na www.prestigio.com, alebo kontaktujte podporu na support@prestigio.com.
- Obsah balenia:
  - Kryt na harddisk s USB
  - 2 káble USB 2.0
  - Kožená taška
  - CD s ovládaèmi
  - Užívateľský manuál